#### • • • • • • • • • • •

# Plan de siège à bord des autobus scolaires

Formation pour les écoles

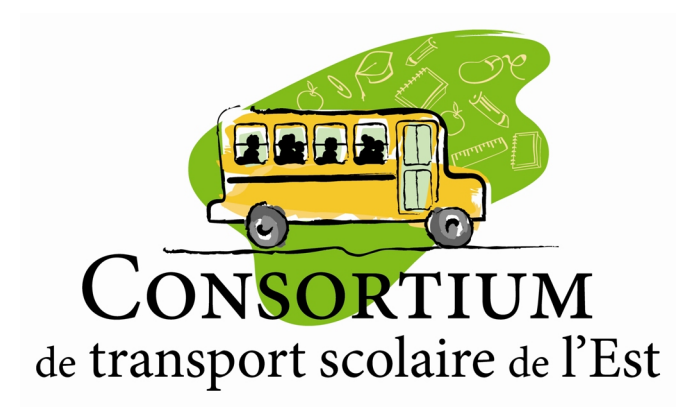

# Étapes

- 1. Télécharger vos gabarits vierges via le site web
- 2. Télécharger vos listes d'autobus via Bus Planner Web
- 3. Créer un plan de siège pour chaque parcours (AM et PM)
- 4. Remettre une copie au conducteur/conductrice.
- 5. Informer les élèves

• • • • • • • • • • •

## 1.Gabarits

- Les gabarits vierges sont disponibles pour téléchargement dans le menu "École" de notre site web.
- Vous y retrouvez aussi l'explication de la nomenclature des numéros de routes.

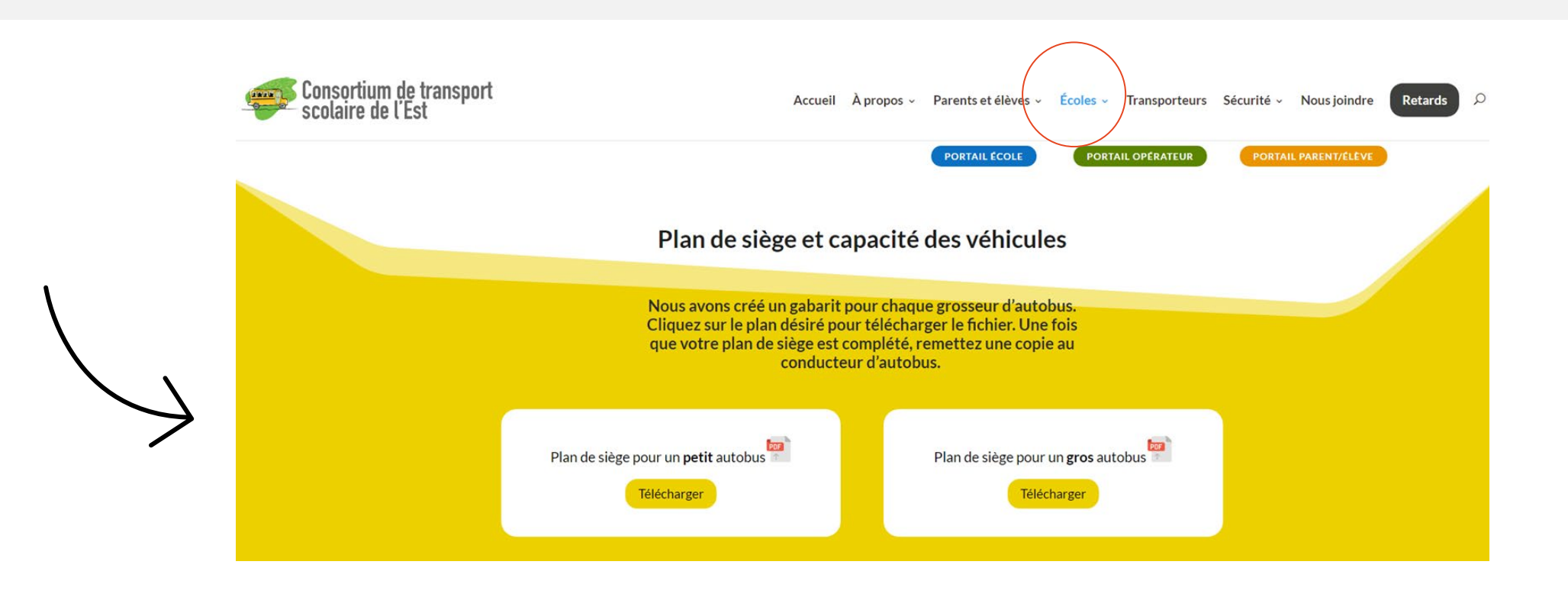

### Exemple de gabarit

Dans la mesure du possible, nous vous demandons de laisser le banc derrière le chauffeur libre (indiqué par la couleur jaune). Le dernier banc à l'arrière (indiqué par la couleur verte), est un petit banc. Il peut permettre d'assoir deux élèves de l'élémentaire ou un élève du secondaire.

|          | CONSORTIUM<br>de transport scolaire de l'Est | sporteur : Chois | Date :<br>Parcours :             |               |
|----------|----------------------------------------------|------------------|----------------------------------|---------------|
|          | Chauffeur d'autobus                          | Je n             | n'assois dans mon siège assigné. | Escaliers     |
| <b>1</b> |                                              | Rangée<br>n° 1   |                                  | siège<br>n° 2 |
| 3        |                                              | Rangée<br>n° 2   |                                  | 4             |
| 5        |                                              | Rangée<br>n° 3   |                                  | 6             |
| 7        |                                              | Rangée<br>n° 4   |                                  | 8             |
| 9        |                                              | Rangée<br>n° 5   |                                  | 10            |

# 2. Listes d'autobus

- Vous devez vous connecter à votre compte-écoles dans <u>Bus Planner web/Portail professionnel</u>.
- Le lien vers Bus Planner Web est aussi disponible sur notre site web en cliquant sur

PORTAIL ÉCOLE

- Si vous n'arrivez pas à vous connecter à Bus Planner Web, communiquez directement avec <u>s.demers@ctse.ca</u>
- Rappel : Il y a un seul compte par école.

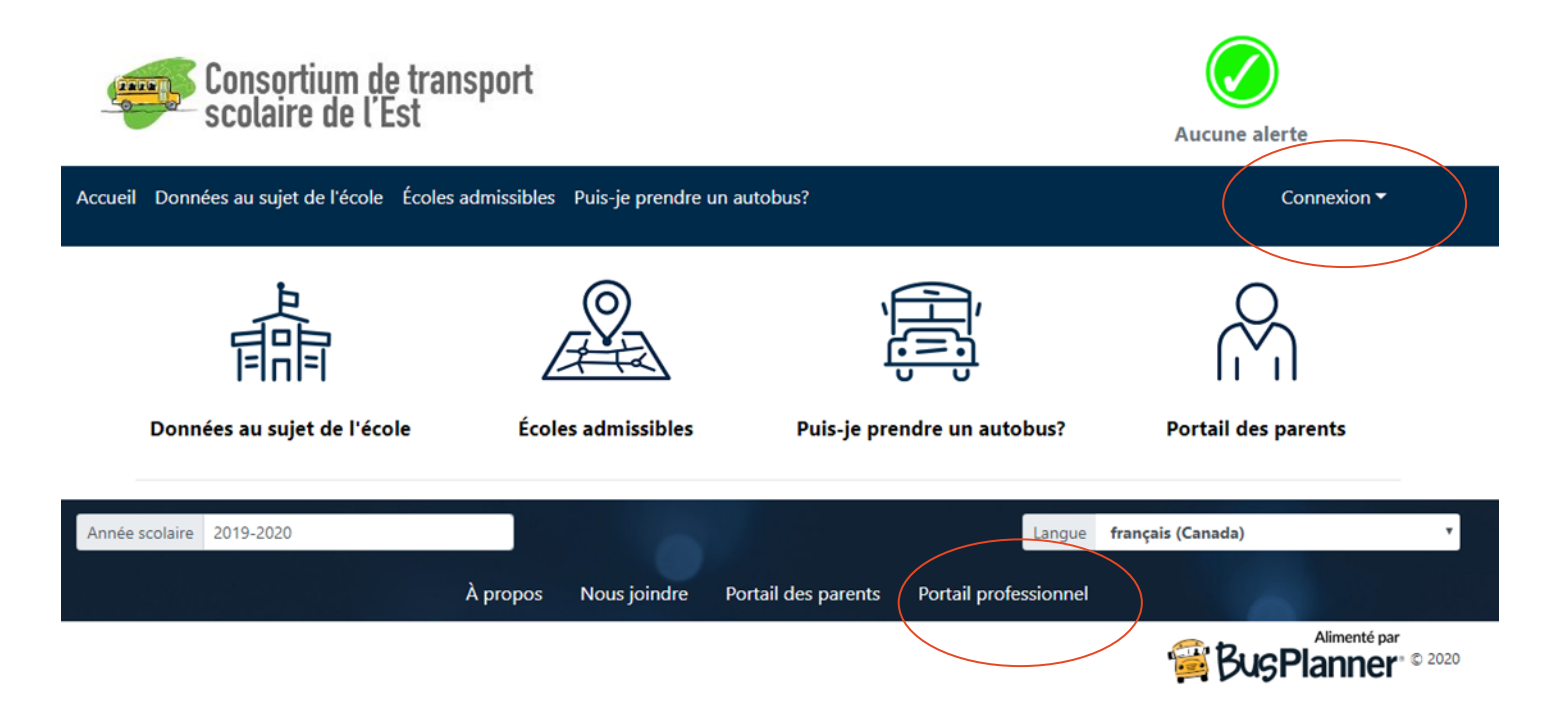

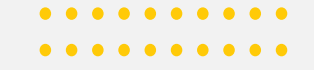

• Dans votre Bus Planner Web, cliquez sur RAPPORTS

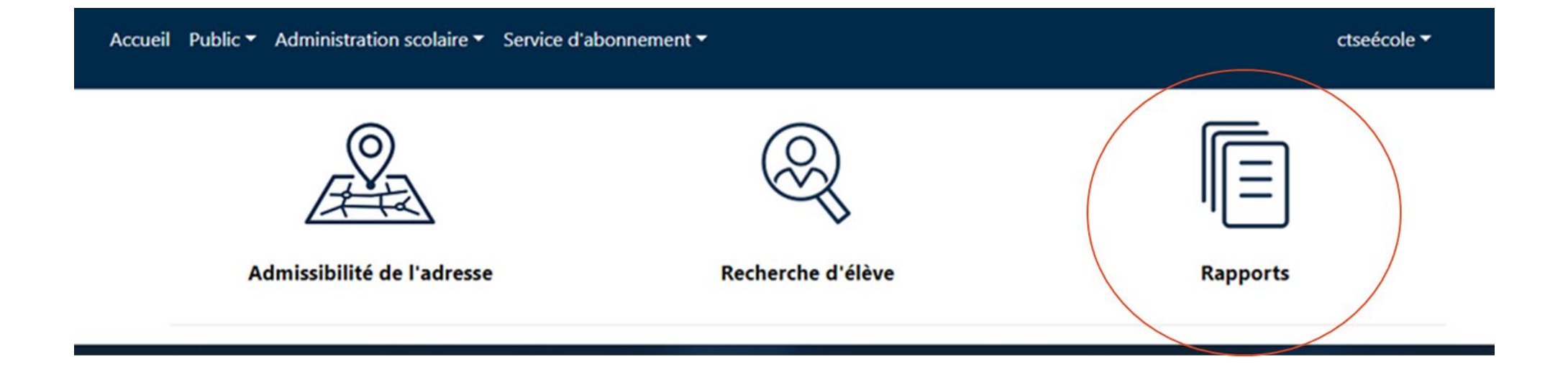

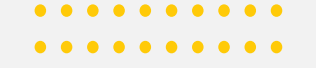

Pour faciliter le regroupement par famille, nous vous conseillons d'utiliser le rapport **"LISTE D'ÉLÈVES"**.

Ce rapport vous donnera la liste complète des élèves assignés à un parcours AM et PM. Plusieurs élèves sont inscrits sur plus d'un véhicule, ce rapport vous permettra de voir tous les véhicules associés à l'élève.

La sauvegarde en format Excel permet une manipulation des données.

| ccueil | Public  Administration scolaire  Set | rvice d'abonnement 🔻            | ctseécole 🔻                |
|--------|--------------------------------------|---------------------------------|----------------------------|
|        |                                      |                                 |                            |
|        | Circuit                              | Élève                           | École                      |
|        | Détails de circuit par parcours      | Détails de transport des élèves | Rapport d'heures de cloche |
|        | Liste d'élèves par parcours          | Liste d'élèves                  |                            |
|        | Modifications de circuit             |                                 |                            |
|        |                                      |                                 |                            |

Cochez la case "Inclure l'adresse de transport" et cliquer sur sauvegarder

En cliquant sur sauvegarder, votre rapport sera téléchargé sur votre ordinateur en format Excel. Ce format vous permettra de faire des tris et de manipuler vos données.

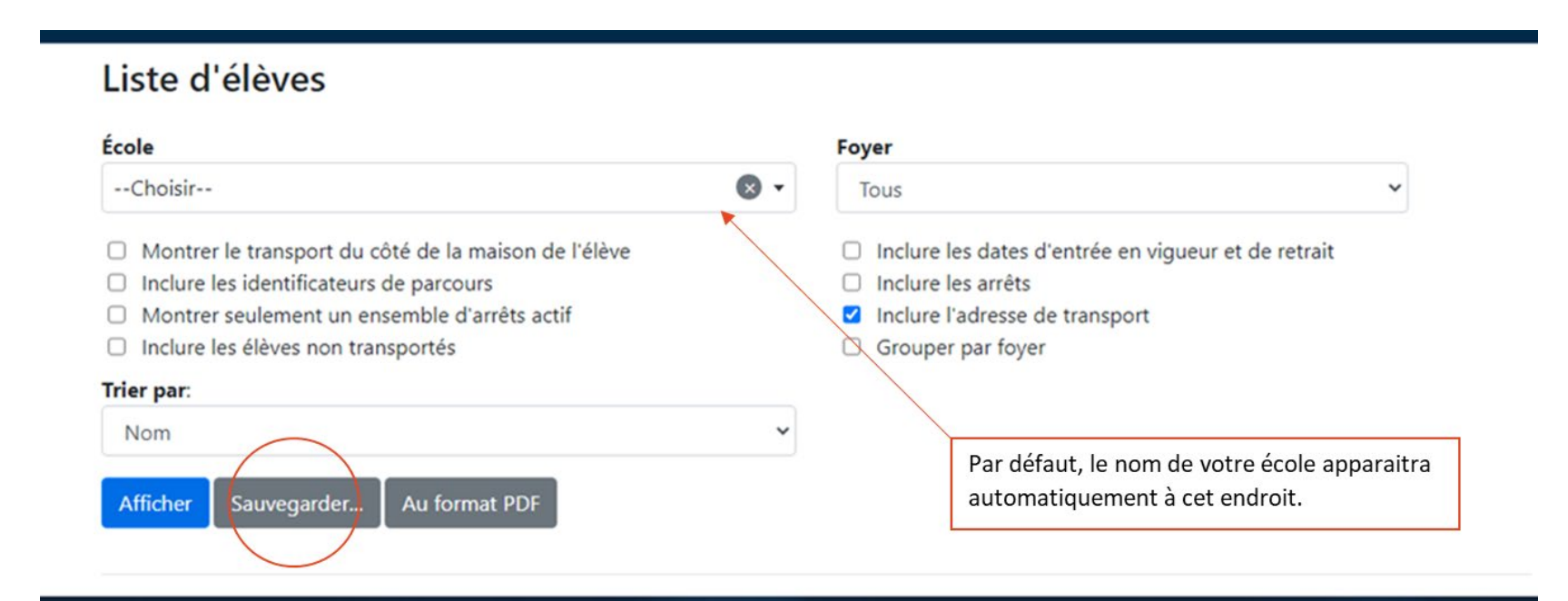

#### Ouvrir le rapport Excel

\*Pour des raisons de confidentialité, nous avons embrouillé les données des élèves\* Veuillez lire attentivement les prochaines étapes pour faire un tri personnalisé.

| File       Home       Insert       Page Layout       Formulas       Data       Review       View       Developer       Help       Antidote       Acrobat       Power Pivot         F1       Image: Image: Imag                                                                                                    |        |                |                         |                         |                                                                                                    |  |
|----------------------------------------------------------------------------------------------------|--------|----------------|-------------------------|-------------------------|----------------------------------------------------------------------------------------------------|--|
|                                                                                                    |        |                |                         |                         |                                                                                                    |  |
| 1 Nom                                                                                                    | Niveau | Code de voyage | Circuit de l'avant-midi | Circuit de l'après-midi | Adresse                                                                                                    |  |
|                                                                                                    |        | 10000          |                         |                         | the second state with and have been                                                                                                    |  |
| To an and the second                                                                                                    |        | 1000           |                         |                         | The comparison of the second second sec                                                                                                    |  |
|                                                                                                    |        | -              |                         |                         | The comparison of the second second sec                                                                                                    |  |
| The supervised supervised                                                                                                    |        | 1000           |                         |                         | The community of the second second seco                                                                                                    |  |
| The second second                                                                                                    |        | 1000           |                         |                         |                                                                                                    |  |
| I manufacture and and and and                                                                                                    |        | -              |                         |                         | THE AREA IN A MEN AND ADDRESS OF                                                                                                    |  |
| E monorement matter                                                                                                    |        |                |                         |                         | THE AREA IN A REPORT AND A REPORT OF                                                                                                    |  |
| The second second                                                                                                    |        |                |                         |                         | AND COMPANY OF COMPANY AND ADDRESS OF THE OWNER.                                                                                                    |  |
| The succession operations                                                                                                    |        | -              |                         |                         | TORS A REAL REAL REPORT AND A REPORT OF                                                                                                    |  |
| The second second secon |        | 1000           |                         |                         | AND REPORTED AND ADDRESS AND TAXABLE PARTY.                                                                                                    |  |
| The second second second                                                                                                    |        | -              |                         |                         | THE R. LEWIS CONCERNMENT OF LANSING MICH.                                                                                                    |  |
| The second based on the second                                                                                                    |        | 1000           |                         |                         | the second construction in the second second second                                                                                                    |  |
| The succession of a succession of                                                                                                    |        | 1000           |                         |                         | control of the second of the second of the s |  |
| The survey was contained                                                                                                    |        | -              |                         |                         | CONTRACT CONTRACT                                                                                                    |  |
| The succession send of                                                                                                    |        | -              |                         |                         | AND DECIDENT RECORDER AND                                                                                                    |  |
| the survey of the second                                                                                                    |        | -              |                         |                         | And And And And And And And And And And                                                                                                    |  |
| The survey suggestion of the survey of                                                                                                    |        |                |                         |                         | and downships the second range of any second                                                                                                    |  |
| the success of the success                                                                                                    |        | 1000           |                         |                         | time - manifestation printing and the sub-statements                                                                                                    |  |
|                                                                                                    |        | -              |                         |                         | the same of some with and substanting                                                                                                    |  |
| the summary service                                                                                                    |        | 1000           |                         |                         | THE PARTY IN COMPANY AND INCOME.                                                                                                    |  |

## Triez les données

L'avantage de ce rapport est qu'il vous permet dans un seul et même document d'avoir le nom, le niveau, les parcours d'autobus du matin et du soir ainsi que l'adresse de résidence pour faciliter le regroupement par famille.

- 1. Sélectionnez vos données
- 2. Cliquez sur Trier  $A_{\nabla}$ Sort & Filter ~ Sort A to Z Choisir le tri personnalisé Sort Z to A 3.
- Nous vous proposons d'utiliser le tri suivant : 4.

Lt Custom Sort.

|                     | evel Options                     |                                                                                   | My data has <u>n</u> eade                                                                                                    |
|---------------------|----------------------------------|-----------------------------------------------------------------------------------|----------------------------------------------------------------------------------------------------|
|                     | Sort On                          | Order                                                                             |                                                                                                    |
| uit de l'avant-midi | Cell Values                      | Smallest to Lar                                                                   | gest 🗸                                                                                                    |
| esse                | Cell Values                      | 🗸 🖌 A to Z                                                                        | ~                                                                                                    |
| au                  | Cell Values                      | Smallest to Lar                                                                   | gest 🗸                                                                                                    |
|                     | uit de l'avant-midi<br>sse<br>au | Sort On<br>Lit de l'avant-midi Cell Values<br>Lisse Cell Values<br>au Cell Values | Sort On Order<br>iit de l'avant-midi Cell Values Smallest to Large<br>isse Cell Values A to Z<br>au Cell Values Smallest to Large |

## 3.Créer un plan de siège pour chaque parcours AM et PM

Maintenant, à l'aide de votre fichier Excel, vous serez en mesure de remplir votre gabarit et créer le plan de siège.

|       | École :       Date :         CONSORTIUM       Transporteur :       Choisir         de transport scolaire de l'Est       Transporteur :       Parcours : |                                          |  |           |  |  |  |
|-------|----------------------------------------------------------------------------------------------------|------------------------------------------|--|-----------|--|--|--|
|       | Le devant de l'autobus                                                                                                    |                                          |  |           |  |  |  |
|       | Chauffeur d'autobus                                                                                                    | Je m'assois dans mon siège assigné.<br>🕈 |  | Escaliers |  |  |  |
| Siège |                                                                                                    | Rangée                                   |  | Siège     |  |  |  |
| nº 1  |                                                                                                    | " 1                                      |  | nº 2      |  |  |  |
|       |                                                                                                    |                                          |  | $\vdash$  |  |  |  |
| 3     |                                                                                                    | Rangée                                   |  | 4         |  |  |  |
|       |                                                                                                    | 11 2                                     |  | $\vdash$  |  |  |  |
| 5     |                                                                                                    | Rangée                                   |  | 6         |  |  |  |
|       |                                                                                                    | n° 3                                     |  | Ľ         |  |  |  |
|       |                                                                                                    | Rangée                                   |  |           |  |  |  |
| 7     |                                                                                                    | n° 4                                     |  | 8         |  |  |  |
|       |                                                                                                    | Demoto                                   |  |           |  |  |  |
| 9     |                                                                                                    | кangee<br>n° 5                           |  | 10        |  |  |  |

# 4.Remettre le plan aux conducteurs et conductrices

## 5.Informer les élèves.

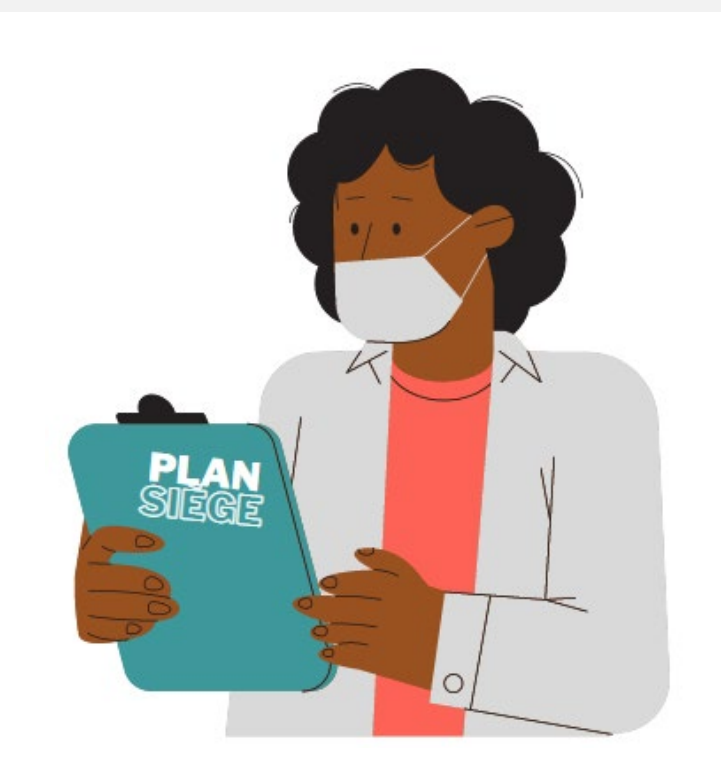